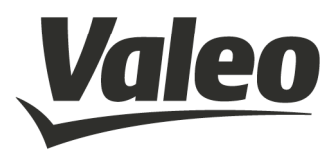

# WMI 2 (wireless mobile interface) User manual

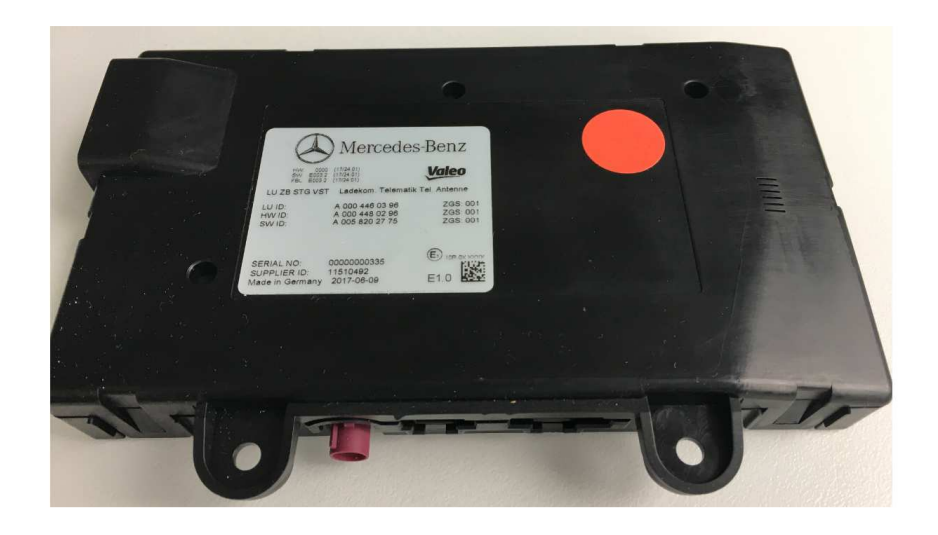

Valid for Valeo Peiker product IDs:

| WM2-W167           | 2609-090-206-51 (trucks basic) |
|--------------------|--------------------------------|
| WMI2 W205          | 2600-000-200-01 (Indexs basic) |
|                    | 2009-090-307-31 (W203)         |
|                    | 2609-090-357-51 (W205 W/0)     |
| VVIVII2-VV167-IVI1 | 2609-090-406-51 (W167)         |
| WMI2-W167-M2       | 2609-090-456-51 (W167 w/o)     |
| WMI2-W167-M3       | 2609-090-556-51 (W167 Fd)      |
|                    |                                |

Revision: Date: 1.9 Jul 2018

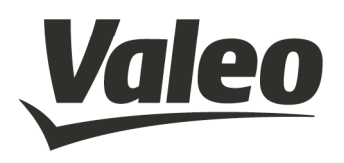

## **Revision History**

| Date       | Revision | Name | Comment                                                    |
|------------|----------|------|------------------------------------------------------------|
| 13.12.2017 | 1.0      | Uha  | Initial document                                           |
| 15.12.2017 | 1.2      | Uha  |                                                            |
| 19.12.2017 | 1.3      | SSa  | Update serial numbers                                      |
| 19.12.2017 | 1.4      | SSa  | Update point 3 & 4                                         |
| 10.01.2018 | 1.5      | sho  | Update chapter 4.4 (distance from 20cm to 5cm), Insert FCC |
|            |          |      | Statements                                                 |
| 15.01.2018 | 1.6      | Uha  | Updates 2.3.1                                              |
| 06.06.2018 | 1.7      | Uha  | Updates 2.9 Device detection mode                          |
| 11.06.2018 | 1.8      | Uha  | Updates 4.5 Further Notes                                  |
| 02.07.2018 | 1.9      | Uha  | Part 18 of FCC                                             |

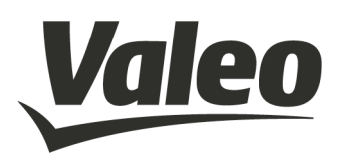

## Inhalt

| 1. | Intro | oduction                                   | 4  |
|----|-------|--------------------------------------------|----|
|    | 1.1   | Scope                                      | 4  |
|    | 1.2   | Audience                                   | 4  |
|    | 1.3   | Contact information, Support               | 4  |
| 2. | Pro   | duct Overview                              | 5  |
|    | 2.1   | Product Variants                           | 5  |
|    | 2.2   | Technologies                               | 5  |
|    | 2.3   | Supported Technology/Frequency Bands       | 5  |
|    | 2.4   | Features                                   | 7  |
|    | 2.5   | Equipment list:                            | 10 |
|    | 2.6   | Technical Setup                            | 11 |
|    | 2.7   | Computer Setup                             | 12 |
|    | 2.8   | Operating Modes                            | 18 |
|    | 2.9   | Operational Modes Device Detection – Qi    | 20 |
| 3. | Safe  | ety Recommendations according to EN62368-1 | 21 |
| 4. | REI   | D / FCC / IC Regulatory Notices            | 22 |
|    | 4.1   | Modifications                              | 22 |
|    | 4.2   | Interference                               | 22 |
|    | 4.3   | FCC Class B Digital Device                 | 23 |
|    | 4.4   | OEM Responsibilities                       | 24 |
|    | 4.5   | Further Notes                              | 24 |
|    |       |                                            |    |

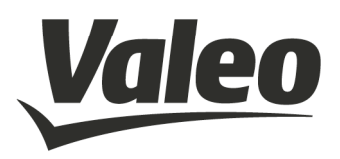

## 1. INTRODUCTION

#### 1.1 SCOPE

This document gives an overview about electrical, mechanical and functional details of the Valeo peiker WMI 2 wireless charging modules.

### 1.2 AUDIENCE

Information to integrate the module in some other applications.

## 1.3 CONTACT INFORMATION, SUPPORT

peiker acustic GmbH Max-Planck Street 32 D-61381 Friedrichsdorf / Ts. Germany

http://<u>www.peiker.de</u> info@peiker.de

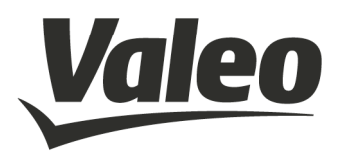

## 2. **PRODUCT OVERVIEW**

### 2.1 PRODUCT VARIANTS

The WMI 2 module family consists of six variants:

| Model-name   | Valeo Peiker product # | Module configuration                            |
|--------------|------------------------|-------------------------------------------------|
| WMI2-W167    | 2609-090-206-51        | DAG trucks basic, with couple function          |
| WMI2-W205    | 2609-090-307-51        | DAG W205, with couple function                  |
| WMI2-W205-M1 | 2609-090-357-51        | DAG W205, without couple function               |
| WMI2-W167-M1 | 2609-090-406-51        | DAG W167, with couple function                  |
| WMI2-W167-M2 | 2609-090-456-51        | DAG W167, without couple function               |
| WMI2-W167-M3 | 2609-090-556-51        | DAG W167, fond variant, without couple function |

### 2.2 TECHNOLOGIES

- Wireless charging equal to Qi Standard
- Connecting to device via NFC
- Proximity sensor description
- The device is detected by a ping algorithm via NFC

### 2.3 SUPPORTED TECHNOLOGY/FREQUENCY BANDS

#### **2.3.1** Frequencies

NFC

13,56 MHz

125 kHz

Magnetic, modulated, according Qi Standard 1.0

- Downlink (from cell-phone/test receiver to WMI)
  - the receiver is using load modulation of 125kHz modulated with 2kHz to send information to the WMI.
- Uplink (from WMI to cell phone/test receiver)
  - The WMI is using frequency modulation of the 125kHz to send information to the receiver.
- Concerning wireless charging there is no other communication channel.

#### 2.3.2 Data Rates

- CAN:
- 250kBaud
- 500kBaud

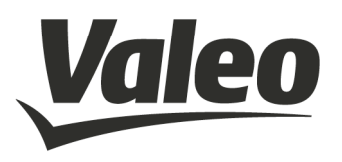

- NFC:
- Modulated 115kBaud
- Modulated 230kBaud
- Modulated 440kBaud

#### **2.3.3** Interfaces, customizable

- CAN
- SPI (internal)
- Contact information, Support

### 2.3.4 Power level

- Charging mode
- Max power consumption 9,25 Watts each coil
- The device charge the mobile device with a power of 5 Watts
- The transfer system includes 3 coils. This includes charging systems that have three coils and clients that are able to detect and allow coupling only between individual pairs of coils
- Only one coil is active
- Ping mode
- Max power consumption 0,25 Watts

#### 2.3.5 Data Rates

- CAN:
- 250kBaud
- 500kBaud
- NFC:
- Modulated 115kBaud
- Modulated 230kBaud
- Modulated 440kBaud

#### 2.3.6 Dimension and Weight

- Dimensions: 160mm x 95mm x 27mm
- Weight < 395 grams

### 2.3.7 Application

Only vehicular Environment
The system is installed only in vehicle

The system is installed only in vehicles

#### 2.3.8 Power

- Nominal voltage: 12V
- Max. current consumption: 0,8A
- Operating Voltage Range: 8V 16V

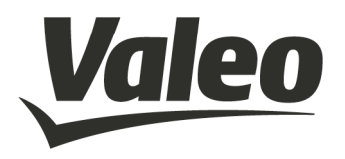

### 2.4 FEATURES

2.4.1 FBS (exchange of relevant security information)

#### 2.4.2 Charging

#### 2.4.3 Couple Function, passiv only

- Powerful application processor from NXP may contain and run complete application software and CAN-software

### 2.4.4 Supply Voltage

| Absolute minimum/maximum supply voltages | 8V – 16V |
|------------------------------------------|----------|
| Nominal supply voltage                   | 12V      |
| Recommended supply voltage               | 12V      |
| Voltage drop @ GSM power burst (33dBm)   | < 100mV  |

#### 2.4.5 Power Consumption

 $T_A = +25^{\circ}C, P = 9,25W$ 

#### 2.4.6 Environmental Specification

#### 2.4.7 Temperature Range

| Range                          |             |                                  |
|--------------------------------|-------------|----------------------------------|
| Operating temp. range          | -20°C +60°C | Wireless Charging                |
| Extended operating temp. range | -20°C +80°C | Operational<br>CAN communication |
| Storage temp. range            | -40°C +85°C |                                  |

#### 2.4.8 Connectors, external interfaces

The WMI is connected with a permanent 12V and the CAN bus, various control signals from the CAN bus control the WMI and thus bring it into different working modes. In terms of driving readiness, the WMI represents an interface between the head unit (Can with 250kBaud) and a standard mobile phone from the driver of the vehicle. To support NFC telematics functions including identification and data transmission to the vehicle head unit, for example for data exchange with NFC vCards.

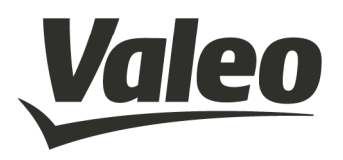

To support these functions, there is a coupling antenna in WMI that fulfills the following functions:

- Interface to the GSM mobile phone via the coupling antenna
- Interface to the NFC enabled mobile phone via the internal NFC antenna
- Interface to the vehicle antenna via the GSM plug connection

## 2.4.9 NFC vs. Charging

While entering the vehicle and putting down the mobile on to the WMI the mobile will initiate to the WMI (start of system), while transferring some CAN commands from the car to the WMI.

During the misalignment of the NFC-antenna, no specific NFC-Commands will be send. Once activated, the WMI tries to detect any device, if an object was placed on the surface. After a succesful detection of a Qi device, the system switch to Qi-detection-mode.

If the detection-mode has found a mobile with Qi-standard charging possibility on the WMI, the power contract is established and a charging process will start. If the mobile is removed during charging from the WMI, charging process is stopped immediately.

The WMI was designed following the Qi standard to charge mobiles prepared for Qicharging. Current versions of the WMI do not fulfill the whole Qi-standard, therefore no Qi Logo is declared on the WMI and no Qi-certification exists.

## 2.4.10 Module Pin-out

| Table 1       | Module               | Pin-out                 |                                                                                                    |                                                                        |
|---------------|----------------------|-------------------------|----------------------------------------------------------------------------------------------------|------------------------------------------------------------------------|
| MWCT1014S     |                      | Signal name             | Decorintion                                                                                                    |                                                                        |
| Port /<br>Pin | Selected<br>function | (used in the schematic) | Description                                                                                                    |                                                                        |
| PTB4 /<br>28  | PTB4                 | μC2NFC-DWL-REQ          | Active state:HAfter a reset the NFC controller NCFthe download mode sequence.Passive state:LeAfter reset no download sequence willby the NFC controller | f <b>igh level</b><br>13340 starts<br><b>ow level</b><br>11 be started |
| PTD10 / 36    | PTD10                | LED-ON-FEHLER           | Active state:HThe LED on the Debug PCB is switchPassive state:LeThe LED on the Debug PCB is switch                                                      | i <b>gh leve</b> l<br>hed on<br><b>ow level</b><br>hed off             |
| PTD11 / 35    | PTD11                | LED-ON-LADEN            | Active state:HThe LED on the Debug PCB is switchPassive state:LThe LED on the Debug PCB is switch                                                       | i <b>gh level</b><br>hed on<br><b>ow level</b><br>hed off              |

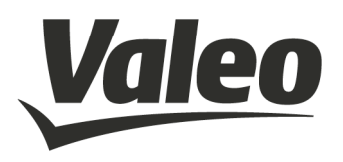

| MWCT1014S     |                      | Signal name             |                                                                                                    |                                                                                                 |
|---------------|----------------------|-------------------------|----------------------------------------------------------------------------------------------------|-------------------------------------------------------------------------------------------------|
| Port /<br>Pin | Selected<br>function | (used in the schematic) | Description                                                                                                    |                                                                                                 |
| PTE3 /<br>18  | PTE3                 | μC2NFC-ANT-CTRL         | Active state:<br>The RF input of the NCF contro<br>(IC16) is connected to the exter<br><b>Passive state</b> :<br>The RF input of the NCF contro<br>(IC16) is connected to the intern | High level<br>oller NFC3340<br>nal NFC antenna<br>Low level<br>oller NFC3340<br>nal NFC antenna |
| PTA14 /<br>88 | PTA14                | Capsensor2µC-EN         | Active state:<br>A change in capacitance on the<br>detected.<br>Passive state:                                                                                                    | High level<br>sensing plates is<br>Low level                                                    |
| PTE14 /<br>17 | PTE14                | SW-MODE                 | Default state:<br>Alternative state:                                                                                                    | High level<br>Low level                                                                         |

Note: Pins should be grounded when not used in design.

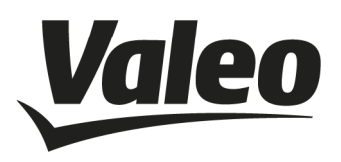

## 2.5 EQUIPMENT LIST:

Wireless Charger

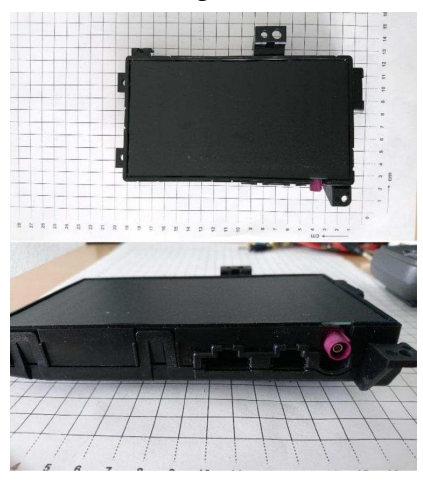

Chargeable Wireless Medium NXP LDO 1500 Test Receiver or AVID Test Receiver

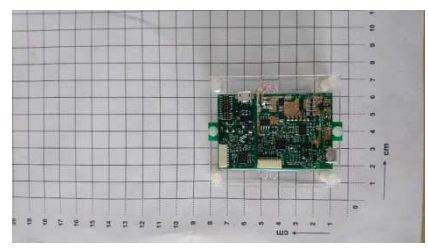

System Harness

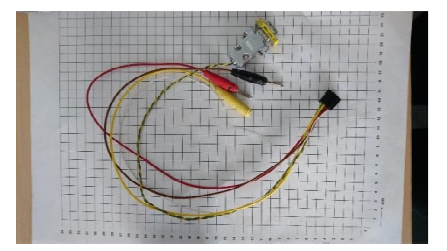

USB Can Adapte

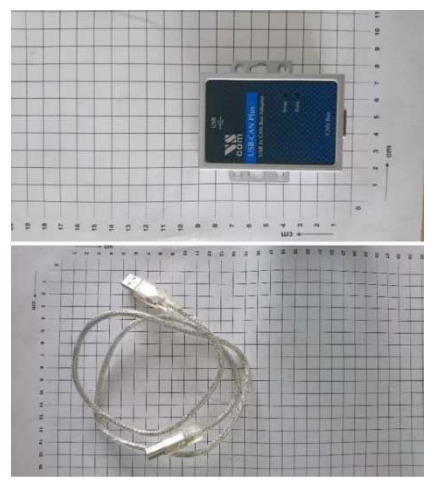

Voltmeter & Power Supply

![](_page_9_Picture_12.jpeg)

![](_page_10_Picture_0.jpeg)

## 2.6 TECHNICAL SETUP

#### Pre-Caution:

Before testing the unit make sure that the power supply system doesn't exceed a voltage over 12V to avoid short-circuit.

![](_page_10_Picture_5.jpeg)

![](_page_10_Picture_6.jpeg)

Connect the wireless charger with the power supply system by using the red and black cables (the yellow cable is irrelevant).

Connect the wireless charger with the USB Can adapter via the green/yellow cable.

Connect the USB Can adapter with a computer. Turn on the power supply system.

Note: The LEDs of the CAN-Adapter are going on and off several times. This process is uncritical

![](_page_10_Picture_11.jpeg)

![](_page_11_Picture_0.jpeg)

## 2.7 COMPUTER SETUP

Note: Ideal is the use of a Windows 7 as 64-bit system

| salas                                                                                                    |
|----------------------------------------------------------------------------------------------------|
| Minimizer<br>Minimizer<br>Minimizer                                                                                                    |
|                                                                                                    |
|                                                                                                    |
|                                                                                                    |
| 4 M 100 M 10                                                                                                    |
| Company and Add Sector     Sector Add Sector     Sector Add Sector     Sector Add Sector     Sector Add Sector     Sector Add Sector     Sector Add Sector     Sector Add Sector     Sector Add Sector     Sector Add Sector                                                                                                    |
| 1 <sup>°</sup> elist                                                                                                    |
|                                                                                                    |
| Open the Computer >> Connection                                                                                                    |
|                                                                                                    |
| Operations         Environmentation         Environmentation                                                                                                    |
| A source     Source-work     orgeneiddar to iantal doler fie     Source-work     Source-work     Source-work     Source-work     Source-work     Source-work                                                                                                    |
| 2 Statistice<br>A Statistice<br>A Statistical Statistics<br>A Statistical Statistics<br>A Statistics<br>A Statistical Statistics<br>A Statistical Statistics<br>A Statistical Statistics<br>A Statistical Statistics<br>A Statistical Statistics<br>A Statistical Statistics<br>A Statistical Statistics<br>A Statistical Statistics<br>A Statistical Statistics<br>A Statistical Statistics<br>A Statistical Statistics<br>A Statistical Statistics<br>A Statistical Statis<br>A Statisticon Statistics<br>A Statisticon St |
| Contract Insert D                                                                                                    |
| Windowski (* 1997)<br>Windowski (* 1997)                                                                                                    |
| Open the Windows7 OS hard drive                                                                                                    |
|                                                                                                    |
| Company         Statement (State) + Mode         Mode of the           Company         Statement (State) + Mode of the         Mode of the           Company         Mode of the         Antropation         State                                                                                                    |
| Implementary         Implementary         12022272720         Descentary           Implementary         120222727204         Ensembler           Implementary         120222727204         Ensembler           Implementary         120222727204         Ensembler                                                                                                    |
| Parafram     Asian     Asian     Asian     Asian     Asian     Asian     Asian     Asian     Asian     Asian     Asian                                                                                                    |
| N Convolte<br>E Without (2000),<br>@ annumption                                                                                                    |
|                                                                                                    |
| Open the WMI folder                                                                                                    |
| Compare 1 - Mandra Andrawa 1, North Namera 4 - Mandra Mandra 201                                                                                                    |
| Beam         Control         Management         Management                                                                                                    |
| Adversament     Install dever     Install dever     Install dever                                                                                                    |
| J. Mon<br>B. Vonn<br>M. Constant                                                                                                    |

Install Busmaster driver Go back into WMI and open the EVTP\_test\_tool\_folder

G. Serreri

![](_page_12_Picture_0.jpeg)

|                  | L teraterm                                   | 11.07.2017 11:08 | Dateiordner         |          |
|------------------|----------------------------------------------|------------------|---------------------|----------|
|                  | USBtoCAN-Adapter                             | 11.07.2017 11:03 | Dateiordner         |          |
|                  | J. YAT-2.0_Gamma-2_Version-1.99.52_x64_(64-b | 11.07.2017 11:03 | Dateiordner         |          |
|                  | EVTP über CAN - Einrichtung und Betrieb      | 28.11.2016 14:05 | Microsoft Word-Dok  | 103 KB   |
|                  | Set EvtpProxy                                | 06.04.2017 11:58 | Anwendung           | 179 KB   |
|                  | EvtpProxyConfigWMI                           | 28.04.2017 12:09 | XML-Dokument        | 1 KB     |
|                  | msvcr100d.dll                                | 11.06.2011 04:47 | Anwendungserweite   | 1.470 KB |
|                  | setup_com0com_W7_x64_signed                  | 19.09.2013 12:28 | Anwendung           | 230 KB   |
|                  | StartEvtpProxyWMI                            | 14.10.2016 15:29 | Windows-Batchdatei  | 1 KB     |
| nerate connectio | n StartUartCanProxy_Inbetriebnahme           | 08.03.2017 12:04 | Windows-Batchdatei  | 1 KB     |
| desktop          | StartUartCanProxy_WMI_Cars                   | 15.11.2016 14:16 | Windows-Batchdatei  | 1 KB     |
|                  | StartUartCanProxy_WMI_Trucks                 | 15.11.2016 14:16 | Windows-Batchdatei  | 1 KB     |
|                  | UartCanProxy                                 | 29.06.2017 15:37 | Anwendung           | 617 KB   |
|                  | UartCanProxy.exe_old                         | 22.05.2017 16:10 | EXE_OLD-Datei       | 617 KB   |
|                  | UartCanProxyConfig_Inbetriebnahme            | 08.03.2017 12:03 | XML-Dokument        | 1 KB     |
|                  | UartCanProxyConfig_WMI_Cars                  | 15.11.2016 14:20 | XML-Dokument        | 1 KB     |
|                  | UartCanProxyConfig_WMI_Trucks                | 16.11.2016 14:04 | XML-Dokument        | 1 KB     |
|                  | vs_can_api.dll                               | 05.02.2014 15:32 | Anwendungserweite   | 116 KB   |
|                  | vs_can_search                                | 11.12.2008 18:01 | Anwendung           | 56 KB    |
|                  | WMI_EVTP_command_set_020617                  | 08.06.2017 08:08 | Adobe Acrobat Doc   | 591 KB   |
|                  | WMI-EVTP-Test.yat                            | 20.06.2017 10:17 | YAT-Datei           | 23 KB    |
|                  | VAT-2.0_Gamma-2_Version-1.99.52_x64_(64-b    | 28.11.2016 07:49 | ZIP-komprimierter O | 7.813 KB |
|                  |                                              |                  |                     |          |

**Note for** *setup\_com0com\_W7\_x64\_signed*: Please install the virtual comport driver only for CNCa0 and CNCB0 for Win 7 32-bit system. A driver can be found in the internet

**Note for** *StartUart CanProxy\_WMI\_Cars:* Depending on the device (W167 (trucks), W167-M1 (cars), 205 (cars) etc...) please use either the cars or the truck files

Note for UartCanProxyConfigWMI\_Cars: Please use the newest version

| د.         | 🗼 teraterm                                | 11.07.2017 11.08 | Datelordner           |          |
|------------|-------------------------------------------|------------------|-----------------------|----------|
| 1          | L USBIDCAN-Adapter                        | 11.07.2017 11:03 | Datelordner           |          |
| nen folder | 📜 YAT-20 Gamma-2 Version-1.9952 x64 (64-b | 13.07.2017 11:03 | Dateiondner           |          |
| •          | EVTP uber CAN - Fintichtung und Retrieb   | 28.11.2036 14/05 | Microsoft Word-Dak    | 103 KB   |
|            | 😎 EvtpProxy                               | 05.04.2037 13:58 | Aawendung             | 179 88   |
|            | ExtpProxyConfigWMI                        | 28,04,2037 12:09 | XML-Doksmont          | 1 88     |
|            | insteri06d.dll                            | 11.06.2011.0447  | Anwendungsenweite:    | 1,470 RB |
|            | Setup_comBcam_W7_x64_signed               | 190920131228     | Anwendung             | 230 KB   |
|            | StartEvtpProxyWMI                         | 1410.2016 15:29  | Windows-Batchdatei    | 188      |
|            | StartVartCanProxy Inbetriebnahme          | 08.03.2017 12:01 | Windows-Batchdatei    | 188      |
|            | StariUartCanProxy WMI Cars                | 15.11.2016 14:16 | Windows-Batchdate!    | 1 KB     |
|            | StariUartCanProxy_WMI_Trucks              | 1511.2016 14:16  | Windows-Batchdatel    | 1 KB     |
|            | 🚟 UartCanProxy                            | 29.06.2017 13:37 | Anwordung             | 617 KB   |
|            | UanCanProxy.cxc_old                       | 22.05.2017 16:10 | EKE_OLD-Date:         | 617 KB   |
|            | UantCanProxyConfig_Inbetriebnahme         | 0803.2017 12:03  | XML Opkument          | 1 KB     |
|            | UartCanProxyConfig_WMI_Cars               | 15.11.2016 14:20 | XML-Doksment          | 188      |
|            | UartCanProxyConfig_WMI_Trucks             | 16,11,2016,14:04 | XML-Doksment          | 1 68     |
|            | 🗐 vs.can.api.dll                          | 05,02,2014 15:32 | Anwendungseiwelte     | 116 KØ   |
|            | vs.can_search                             | 11.12.2008 18:01 | Anivendung            | 56 KB    |
|            | T WMI_EVTP command_set_020617             | 08.06.2017 08:08 | Adobe Acrobat Doc     | 591 KB   |
|            | WM5-EVTP-Testyat                          | 2806.2017 10:17  | YAT-Date              | 23 KB    |
|            | 1.99.52 x64 (64 b.,                       | 2811.2016 07:49  | ZIP-komprimizator Q., | 7,813 KB |

![](_page_13_Picture_0.jpeg)

|                       | Macros     plugin     theme | 11.07.2017 11:03<br>11.07.2017 11:03 | Dateiordner          |          |  |
|-----------------------|-----------------------------|--------------------------------------|----------------------|----------|--|
|                       | L plugin<br>L theme         | 11.07.2017 11:03                     | Dateiordner          |          |  |
|                       | 1 theme                     |                                      |                      |          |  |
|                       |                             | 11.07.2017 11:03                     | Dateiordner          |          |  |
|                       | C cyglaunch                 | 31.05/2013 02/23                     | Anwendung            | 12 KB    |  |
|                       | 📄 cygtern.cfg               | 31.05.2013 00:12                     | CFG-Datei            | 1 KB     |  |
|                       | Cygterm                     | 31.05.2013 00:23                     | Anwendung            | 23 KB    |  |
|                       | cygterm+.tar.gz             | 31.05.2013 00:23                     | GZ-Datei             | 24 KB    |  |
|                       | delpassw.ttl                | 31.05 2013 00:12                     | TTL-Datei            | 1 K8     |  |
|                       | dialup.ttl                  | 31.05.2013 00:12                     | TTL Datei            | 2 KB     |  |
|                       | EDITOR.CNF                  | 31.05.2013 00:12                     | CNF-Datei            | 3 KE     |  |
|                       | - FUNCTION CNF              | 31.05.2013 02:12                     | CNF-Datei            | -4 KB    |  |
|                       | IBMKEYB.CNF                 | 31.05.2013 00:12                     | CNF Datel            | 3 KB     |  |
|                       | KEYBOARD.CNF                | 31.05.2013 00:12                     | CNF-Datei            | 3 KB     |  |
|                       | # keycode                   | 31.05.2013 00:21                     | Anwendung            | 56 KB    |  |
|                       | D license                   | 31.05.2013 00:12                     | Textdokument         | 7 KB     |  |
|                       | loginiti                    | 31.05.2013 00:12                     | TTL-Datei            | 1 KB     |  |
|                       | mpause ttl                  | 31.05.2013 00:52                     | TIL-Dater            | 1 KB     |  |
|                       | NT98KEYB.CNF                | 31.05.2013 00:12                     | CNF-Datei            | 3 KB     |  |
|                       | PC98KEY8.CNF                | 31.05.2013 00:12                     | CNF-Datei            | 3 KB     |  |
|                       | andom.t0                    | 31.05.2013 00:12                     | TIL-Datei            | 1 KB     |  |
|                       | Screencapture tti           | 31.05.2013 02:12                     | TIL-Datei            | 2 KB     |  |
|                       | ssh_known_hosts             | 31.05.2013 00:12                     | Datei                | 1 KB     |  |
|                       | ssh2login.11                | 33.65.2013.0032                      | TIL-Datei            | 1 KB     |  |
|                       | 💰 teraterm                  | 31.05.2013 00:21                     | Kompilierte HTML     | 1.148 KB |  |
|                       | O TERATERM                  | 20.06.2017 13:29                     | Konfigurationseinste | 20 KB    |  |
|                       | 🖇 teraternij                | 31.05.2013 00:21                     | Kompilierte HTML     | 1.573 KB |  |
| Generate a connection | 😃 ttermpro                  | 31.05.2013 05:22                     | Anwendung            | 1.384 KB |  |
| to desktop            | (itpcmn.dll)                | 31.05.2013 00:21                     | Anwendungserweite    | 204 KB   |  |
| 1                     | 🛸 ttpdig.dll                | 31.05.2013 00:21                     | Anwendungserweite    | 508 KB   |  |
|                       | 9 ttpfile.dll               | 31.05.2013 00:21                     | Anwendungserweite    | 240 KB   |  |
|                       | 🗮 ttpmacro                  | 31.05.2013 00:22                     | Anwendung            | 1.048 KB |  |
|                       | (a) ttpset.dll              | 31,05,2013 00;21                     | Anwendungserweite    | 188 KB   |  |
|                       | 3 ttptek.dll                | 31.05.2013 00:21                     | Anwendungserweite    | 216 KB   |  |
|                       | a' TTVDame dil              | 91.00 0010 00-01                     | tanandor anno 194    | 780.50   |  |

**Open folder** *teraterm* 

![](_page_13_Picture_4.jpeg)

Harmpre -Varknitplinne

Generate a connection to desktop

Please start with the *StartEvtpProxy WMI* first

Depending on the device, please start with *StartUartProxy* as 2nd

Please start *ttermpro* as last

All Programs stay unclosed

Open the tools successively in following order: *StartEvtpProxyWMI* 

![](_page_13_Picture_11.jpeg)

![](_page_14_Picture_0.jpeg)

![](_page_14_Picture_2.jpeg)

Click on navigation and afterwards open the macro menu

| Organisieren 👻 Neuer | Ordner                                                             |                  |           |      |  |
|----------------------|--------------------------------------------------------------------|------------------|-----------|------|--|
| Favoriten            | Name                                                               | Ånderungsdatum   | Тур       | Größ |  |
| Desktop              | Activate internal fan.ttl                                          | 29.06.2017 11:08 | TTL-Datei |      |  |
| Downloads            | Activate Sleep Mode.ttl                                            | 30.06.2017 15:29 | TTL-Datei |      |  |
| ConeDrive            | Activate_wakeup.ttl                                                | 28.06.2017 19:43 | TTL-Datei |      |  |
| S Zuletzt besucht    | Operating_Mode_Ba_idle.ttl                                         | 28.06.2017 19:40 | TTL-Datei |      |  |
|                      | Operating_Mode_IIb.ttl                                             | 28.05.2017 19:40 | TTL-Datei |      |  |
| 词 Bibliotheken       | Operating_Mode_IIb_repeatNfcUidRequest_ext_antenna.ttl             | 27.06.2017 09:40 | TTL-Datei |      |  |
| E Bilder             | Read_all_voltages.ttl                                              | 28.06.2017 18:35 | TTL-Datei |      |  |
| Dokumente            | Read_NFC_ID.ttl                                                    | 22.06.2017 17:54 | TTL-Datei |      |  |
| J Musik              | Read_NfcUid_ext_antenna.ttl                                        | 05.07.2017 17:30 | TTL-Datei |      |  |
| Videos               | Read_NfcUid_int_antenna.ttl                                        | 05.07.2017 17:26 | TTL-Datei |      |  |
|                      | Read_VBAT-SW.ttl                                                   | 28.06.2017 18:11 | TTL-Datei |      |  |
| Computer             | Read_V-Rail.ttl                                                    | 28.06.2017 18:28 | TTL-Datei |      |  |
| Windows7_OS (C:)     | Reading_GSM_diagnosis_voltages.ttl                                 | 22.06.2017 19:01 | TTL-Datei |      |  |
| B Lenovo_Recovery (C | Reading_internal_temperatures.ttl                                  | 28.05.2017 19:39 | TTL-Datei |      |  |
|                      | Repeat_Device_ID_Request.ttl                                       | 27.06.2017 09:11 | TTL-Datei |      |  |
| Netzwerk             | RepeatNfcUidRequest_int_antenna.ttl                                | 26.06.2017 19:05 | TTL-Datei |      |  |
|                      | RepeatNfcUidRequest_int_antenna_statusbox.ttl                      | 26.06.2017 19:03 | TTL-Datei |      |  |
|                      | RepeatWicStateRequest_SW_limiter_aktive.ttl                        | 28.05.2017 12:14 | TTL-Datei |      |  |
|                      | RepeatWicStateRequest_SW_limiter_deaktive.ttl                      | 28.06.2017 12:42 | TTL-Datei |      |  |
|                      | RepeatWicStateRequest_SW_limiter_deaktive_reading_temperatures.ttl | 03.07.2017 17:08 | TTL-Datei |      |  |
|                      | Send_Clamp_15.ttl                                                  | 30.05.2017 09:54 | TTL-Datei |      |  |
|                      | *                                                                  |                  |           |      |  |

Open Send\_clamp\_15ttl

| vater bearbeiten unsteinungen steuerung renster rime                                                                                                    |              |
|----------------------------------------------------------------------------------------------------|--------------|
| ETS <ucmsg,"t02080040000000000000");<br>SETS(UCMSG,"t02080040000000000000");SETI(#CYCL,0064);<br/>SETI(#CYCL,0064);]</ucmsg,"t02080040000000000000");<br> |              |
|                                                                                                    |              |
|                                                                                                    |              |
|                                                                                                    |              |
|                                                                                                    |              |
|                                                                                                    |              |
|                                                                                                    |              |
|                                                                                                    |              |
|                                                                                                    |              |
| Attention: wait until the third                                                                                                    | line appears |

Page 15 VALEO – Product Line Valeo peiker Telematics - www.valeo.de

![](_page_15_Picture_0.jpeg)

For NFC use the following macros:

Internal: *Read\_NFCUid\_int\_Antenna.ttl* External: *Read\_NFCUid\_ext\_Antenna.ttl* 

![](_page_15_Picture_4.jpeg)

The process for **an internal NFC**-antenna is as follows:

- 1. activate
- 2. "Send\_Clamp\_15.ttl"
- 3. "Read\_NFCUid\_int\_Antenna.ttl"
- 4. deactivate
- 5. "Activate\_Sleep\_Mode.ttl"

The process for **an external NFC**-antenna is as follows:

- 1. activate
- 2. "Send\_Clamp\_15.ttl"
- 3. "Read\_NFCUid\_ext\_Antenna.ttl"
- 4. Deactivate
- 5. "Activate\_Sleep\_Mode.ttl"

Attention: You can ignore the error message "Wireless charging is off! If the error message "No EVTP response!"appears, it means that the device is not responding

![](_page_15_Picture_18.jpeg)

![](_page_16_Picture_1.jpeg)

The process for **wireless charging** is as follows:

- 1. activate
- 2. "Send\_Clamp\_15.ttl"
- 3. "RepeatWlcStateRequest\_SW\_limiter\_deaktive.ttl"
- 4. Now place the Chargeable Wireless Medium onto the centre of the Wireless Charger
- 5. During charging a light indicates a successful
- 6. functional capability.
- 7. This could take a few moments.
- 8. During the test the LED should permanently glow
- 9. Deactivate
- 10. "Activate\_Sleep\_Mode.ttl"

Note: a rubber mat should be placed between the wireless charger and the wireless charging receiver or the NFC-tag

A light indicates a successful functional capability; this could take a few moments.

Click on navigation, open the Macro Display, and click on *Finish* 

Click on navigation and open macro menu. Click on *Activate\_Sleep\_Mode.ttl*. You can now close all Windows and remove the Wireless Charger

![](_page_16_Picture_17.jpeg)

![](_page_17_Picture_0.jpeg)

#### 2.8 **OPERATING MODES**

The system controller of the SBC manages register configuration and controls the internal functions. The system controller is a state machine. The SBC operating modes and the state transitions are shown in Figure 2.8-1. A detailed hardware characterization of the SBC operating modes by functional block is listed in the following Table 2.8-1

| Block                          | Operating mode   |                                    |                                                                              |                                                                                                    |                                                                     |                                                                     |                                      |                                                                             |
|--------------------------------|------------------|------------------------------------|------------------------------------------------------------------------------|----------------------------------------------------------------------------------------------------|---------------------------------------------------------------------|---------------------------------------------------------------------|--------------------------------------|-----------------------------------------------------------------------------|
|                                | Off              | Forced<br>Normal                   | Standby                                                                      | Normal                                                                                                    | Sleep                                                               | Reset                                                               | Overload                             | FSP                                                                         |
| V1                             | off              | on                                 | on                                                                           | on                                                                                                    | off                                                                 | on                                                                  | off                                  | on                                                                          |
| V2/VEXT                        | off              | on                                 | V2C[1]                                                                       | V2C[1]                                                                                                    | V2C[1]                                                              | V2C[1]                                                              | off                                  | V2C[1]                                                                      |
| HVIOn <sup>21</sup>            | off              | off                                | HVIOn control<br>register;<br>low-side<br>drivers<br>disabled <sup>[3]</sup> | HVIOn control<br>register <sup>[3]</sup>                                                                                                    | HVIOn<br>control<br>register;<br>low-side<br>drivers<br>disabled[3] | HVIOn<br>control<br>register;<br>low-side<br>drivers<br>disabled[3] | fail-safe<br>state <mark>!4</mark> ] | HVIOn<br>control<br>register;<br>low-side<br>drivers<br>disabled[ <u>3]</u> |
| SMPS                           | off              | on (default<br>voltage)            | SMPS control<br>register <sup>[5]</sup>                                      | SMPS control<br>register <sup>[5]</sup>                                                                                                    | SMPS<br>control<br>register[5]                                      | on                                                                  | off                                  | on                                                                          |
| CAN                            | CAN Off          | CAN Active/<br>CAN Listen-<br>only | CAN Offline/<br>CAN Offline<br>Bias/ CAN<br>Listen-only                      | CAN Active/<br>CAN Offline/<br>CAN Offline<br>Bias/ CAN<br>Listen-only/<br>CAN Off if<br>CAN shut<br>down<br>condition<br>true <sup>[6]</sup> | CAN Offline/<br>CAN Offline<br>Bias                                 | CAN Offline/<br>CAN Offline<br>Bias                                 | CAN Off                              | CAN Offline/<br>CAN Offline<br>Bias                                         |
| LIN1/<br>LIN2 <sup>[7]</sup>   | LIN Off          | LIN Active                         | LIN Offline/ LIN<br>Listen-only <sup>[8]</sup>                               | LIN Active/ LIN<br>Listen-only/<br>LIN Offline <sup>[8]</sup>                                                                                 | LIN Offline                                                         | LIN Offline                                                         | LIN Off                              | LIN Offline                                                                 |
| EN                             | off              | off                                | ENC/ENDC <sup>[9]</sup>                                                      | ENC/ENDC <sup>19</sup>                                                                                                    | ENC/<br>ENDC[9][10]                                                 | ENC/<br>ENDC                                                        | off                                  | ENC/<br>ENDC <sup>[9]</sup>                                                 |
| RSTN                           | LOW              | HIGH                               | HIGH                                                                         | HIGH                                                                                                    | LOW                                                                 | LOW                                                                 | LOW                                  | LOW                                                                         |
| LIMP                           | floating         | floating                           | LHC[11]                                                                      | LHC[11]                                                                                                    | LHC <sup>[11]</sup>                                                 | LHC <sup>[11]</sup>                                                 | LHC = 1                              | LHC = 1                                                                     |
| RXDC                           | pull-up<br>to V1 | CAN status                         | pull-up to V1;<br>LOW if CAN<br>wake-up; CAN<br>status if<br>CMC = 11        | CAN status if<br>CMC = 01/10;<br>otherwise<br>same as<br>Standby                                                                              | pull-up to V1                                                       | pull-up to<br>V1/LOW if<br>CAN<br>wake-up                           | pull-up to<br>V1                     | pull-up to V1                                                               |
| RXDL1/<br>RXDL2 <sup>[7]</sup> | pull-up<br>to V1 | LIN status                         | pull-up to V1;<br>LOW if LIN<br>wake-up; LIN<br>status if<br>LMC = 11        | LIN status if<br>LMC = 01/10;<br>otherwise<br>same as<br>Standby                                                                              | pull-up to V1                                                       | pull-up to<br>V1/LOW if<br>LIN wake-up                              | pull-up to<br>V1                     | pull-up to V1                                                               |
| SPI                            | disabled         | limited<br>access                  | active                                                                       | active                                                                                                    | disabled                                                            | disabled                                                            | disabled                             | disabled                                                                    |
| Watchdog                       | off              | off                                | WMC <sup>[12]</sup>                                                          | WMC <sup>[12]</sup>                                                                                                    | WMC <sup>[12]</sup>                                                 | off                                                                 | off                                  | off                                                                         |

[2.] [3.]

HVIO availability depends on the device variant Determined by the settings in the relevant HVIO control register See data sheet of the UJA1131HW/3V3, Determined by the settings in the SMPS control register

[4.] See data sheet of the UJA1131HW/3V3, Determined by the setting[5.] Determined by the setting of bits CMC in the CAN control register

Availability of LIN2 depends on the device variant [6.]

[7.] Determined by the setting of bits LMCn in the LIN control register

[8.] Determined by the settings of bits ENC and ENDC in the fail-safe control register

[9.] Since V1 is off, EN can only operate as open-drain output in Sleep mode[10.] Determined by the setting of bit LHC in the Fail-safe control register[11.] Determined by the setting of bits WMC in the Watchdog control register

#### Table 2.8-1: Hardware characterization by functional block

![](_page_18_Picture_0.jpeg)

![](_page_18_Figure_2.jpeg)

Figure 2.8-1: Operating modes of the System Basis Chip UJA1131HW/3V3

Via SPI2 interface the MWCT1014S is able to sent commands to the SBC so that the SBC can change the operating mode. The operating mode is selected via bits MC in the Mode Control register, see Table 2.8-2.

SPI address of the Mode Control register: 0x01

| Bit | Symbol   | Access | Value | Description  |
|-----|----------|--------|-------|--------------|
| 7:3 | reserved | R      | -     |              |
| 2:0 | MC       | R/W    | 001   | Sleep mode   |
|     |          |        | 100   | Standby mode |
|     |          |        | 111   | Normal mode  |

#### Table 2.8-2: Mode Control register

The SBC operating modes are described in the data sheet of the UJA1131HW/3V3, **Fehler! Verweisquelle konnte nicht gefunden werden.**, section 7.1.1, page 12.

![](_page_19_Picture_0.jpeg)

![](_page_19_Picture_1.jpeg)

## 2.9 OPERATIONAL MODES DEVICE DETECTION – QI

After putting the mobile on the WMI surface, the WMI will start up exchanging some CAN commands from the car .

![](_page_19_Figure_4.jpeg)

After initial start the WMI tries to detect via NFC, if an object was placed on the surface (at this time the process does not send out NFC-Commands)

When the device detection was successful, the system switch to Qi-detection-mode. If the Qi-detectionmode has found a mobile (acc. Qi-standard) then charging process will start. The WMI was designed following the Qi standard to charge mobiles prepared for Qi-charging. Because the WMI2 does not fulfill the whole Qi-standard, therefore no Qi Logo is placed on the WMI and no Qi-certification has been processed.

If you remove the mobile during charging from the WMI, charging process is stopped immediately.

![](_page_20_Picture_0.jpeg)

## 3. SAFETY RECOMMENDATIONS ACCORDING TO EN62368-1

The WMI2-W167, WMI2-W167-M1, WMI2-W167-M2, WMI2-W167-M3, WMI2-W205, WMI2-W205-M1 devices must be supplied by a limited power source according to EN 62368-1.

![](_page_21_Picture_1.jpeg)

## 4. RED / FCC / IC REGULATORY NOTICES

### 4.1 MODIFICATIONS

**WARNING:** peiker acustic GmbH has not approved any changes or modifications to the V1222-0 device by the user. Any changes or modifications could void the user's authority to operate the equipment.

AVERTISSEMENT: peiker acustic GmbH n'a approuvé aucun changement ou modification de l'appareil V1222-0 par l'utilisateur. Tout changement ou modification peut annuler l'autorité de l'utilisateur à utiliser l'équipement.

### 4.2 INTERFERENCE

This devices WMI2-W167, WMI2-W167-M1, WMI2-W167-M2, WMI2-W167-M3, WMI2-W205, WMI2-W205-M1 complies with Part 15 of the FCC Rules and with Industry Canada licence-exempt RSS standard(s).

Operation is subject to the following two conditions:

- (1) this device may not cause harmful interference, and
- (2) this device must accept any interference received, including interference that may cause undesired operation.

Le présent appareil WMI2-W167, WMI2-W167-M1, WMI2-W167-M2, WMI2-W167-M3, WMI2-W205, WMI2-W205-M1 est conforme aux CNR d'Industrie Canada applicables aux appareils radio exempts de licence. L'exploitation est autorisée aux deux conditions suivantes:

- (1) l'appareil ne doit pas produire de brouillage, et
- (2) l'appareil doit accepter tout brouillage radioélectrique subi, même si le brouillage est susceptible d'en compromettre le fonctionnement.

![](_page_22_Picture_0.jpeg)

## 4.3 FCC CLASS B DIGITAL DEVICE

The WMI2-W167, WMI2-W167-M1, WMI2-W167-M2, WMI2-W167-M3, WMI2-W205, WMI2-W205-M1 has been tested and found to comply with the limits for a Class B digital device, pursuant to part 15 of the FCC Rules. These limits are designed to provide reasonable protection against harmful interference in a residential installation. This equipment generates, uses, and can radiate radio frequency energy and, if not installed and used in accordance with the instructions, may cause harmful interference to radio communications. However, there is no guarantee that interference will not occur in a particular installation. If this equipment does cause harmful interference to radio or television reception, which can be determined by turning the equipment off and on, the user is encouraged to try to correct the interference by one or more of the following measures:

- Reorient or relocate the transmitting antenna.
- Consult the dealer or an experienced radio/TV technician for help.

Les modèles WMI2-W167, WMI2-W167-M1, WMI2-W167-M2, WMI2-W167-M3, WMI2-W205, WMI2-W205-M1 ont été testés et jugés conformes aux limites d'un appareil numérique de classe B, conformément à à la partie 15 des règles de la FCC. Ces limites sont conçues pour fournir une protection raisonnable contre les interférences nuisibles dans une installation résidentielle. Cet équipement génère, utilise et peut émettre de l'énergie radiofréquence et, s'il n'est pas installé et utilisé conformément aux instructions, peut causer des interférences nuisibles aux communications radio. Cependant, il n'y a aucune garantie que des interférences ne se produiront pas dans une installation particulière. Si cet équipement cause des interférences nuisibles à la réception radio ou télévision, ce qui peut être déterminé en éteignant et en rallumant l'équipement, l'utilisateur est encouragé à essayer de corriger l'interférence par une ou plusieurs des mesures suivantes:

- Réorienter ou déplacer l'antenne d'émission.
- Consulter le revendeur ou un technicien radio / TV expérimenté pour obtenir de l'aide.

### 4.4 THIS DEVICE COMPLIES WITH PART 18 OF THE FCC RULES.

This equipment generates uses and can radiate radio frequency energy and, if not installed and used in accordance with the instructions, may cause harmful interference to radio communications. If this equipment does cause harmful interference to radio or television reception, which can be determined by turning the equipment off and on, the user is encouraged to try to correct the interference by one or more of the following measures:

'Increase the separation between the equipment and any other radio device.

![](_page_23_Picture_0.jpeg)

## 4.5 OEM RESPONSIBILTIES

### Antenna / Coils

- The systems antenna(s) / coils must be installed such that 5 cm is maintained between the antenna(s) and the body of the user or nearby persons.

### **Power Supply**

- The power supply of the host device embedding a WMI2-W167, WMI2-W167-M1, WMI2-W167-M2, WMI2-W167-M3, WMI2-W205, WMI2-W205-M1 must fulfill the following requirements:
  - Nominal supply voltage: 12V
  - Operating voltage range: 8V 16V
  - The above operating voltage range MUST never, under any circumstances (including overshoot voltage and voltage drop), be exceeded.

### FCC Labeling

No additional Labeling requirements

### **IC Labeling**

No additional Labeling requirements

### 4.6 FURTHER NOTES

This device is intended to be used only in vehicles (cars).

This device will be installed in the vehicles in the factory when the vehicle will be manufactured by the professional workers.

This device is not intended for resale or for 3<sup>rd</sup> parties.